## **Process for adding Jersey Numbers in RAMP**

- 1. Log in to your RAMP website RAMP InterActive Content Management System
- 2. Click on LEAGUE Players (Left side)

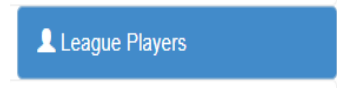

3. Click Add Multiple players

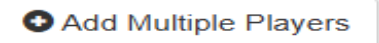

- 4. Add jersey number, Player last name, Player first name
- 5. Click on Send Team RAMP App invite so that it is not checked off

□ Send Team RAMP App Invite

6. Once the jersey numbers and name have been added click SUBMIT (Bottom left)

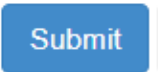

7. Once the players name and jersey number have been added the roster will appear on CDLA website under team roster.